#### **BAB IV**

#### HASIL PENELITIAN DAN PEMBAHASAN

#### 4.1 Hasil Penelitian

Berikut merupakan hasil dari perancangan mobile untuk pemesanan *booking* jasa penggilingan padi pada pabrik Nyoman Budi diterapkan pada Aplikasi *Android*. Dapat dilihat hasil dari perancangan sebuah aplikasi yang telah dibuat sebelumnya:

#### 4.1.1 Hasil Penerapan Pada Metode Selection Short

Berikut hasil dari penerapan metode pada aplikasi *e-booking* jasa penggilingan padi di pabrik Nyoman Budi. Dapat dilihat pada gambar 4.1.

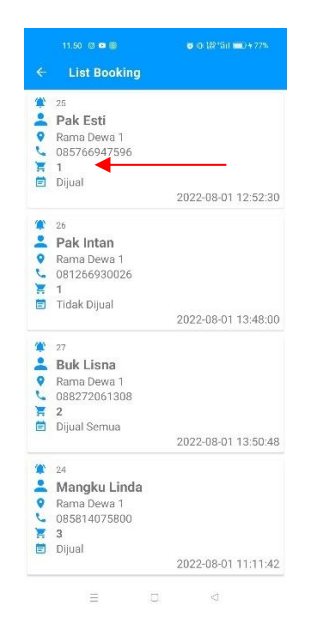

Gambar 4. 1 Hasil Penerapan Pada Metode Selection Sort

Dapat dilihat pada gambar di atas, jika petani melakukan pemesanan maka akan muncul di list *booking*. Jika ada petani yang melakukan pemesanan dalam jumlah kecil, maka data akan diurutkan dari yang terkecil sampai yang terbesar atau diurutkan secara *ascending* menurut jumlah kantong gabah yang ditunjuk oleh tanda panah

merah tersebut. Jadi dengan adanya aplikasi ini dapat mempermudah *User* dan *Admin* dalam memesan dan pencatatan data *list booking*.

#### 4.1.2 Hasil Dari Perancangan Aplikasi User Admin

Berikut merupakan hasil perancangan aplikasi Petani Hebat pada *user admin.* 

#### 4.1.2.1 Tampilan Splash Screen Admin

*Splash Screen* muncul saat aplikasi petani hebat baru pertama kali dijalankan. Dapat dilihat pada gambar 4.2

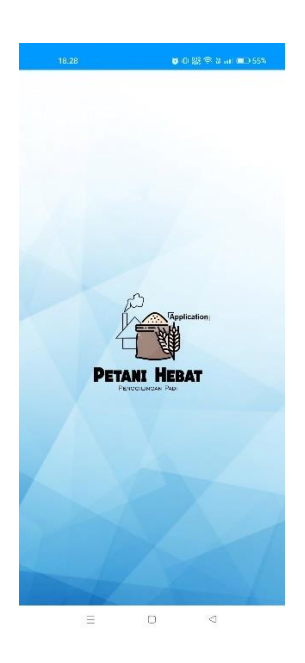

Gambar 4. 2 Tampilan Splash Screen Admin

### 4.1.2.2 Tampilan Login As Admin

Berikut merupakan tampilan menu *Login As Admin* yang telah diimplementasikan. Dapat dilihat pada gambar 4.3.

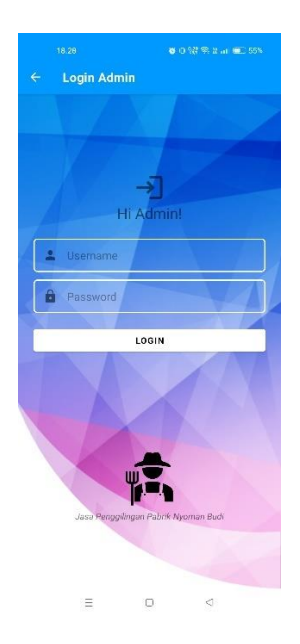

Gambar 4. 3 Tampilan Login As Admin

## 4.1.2.3 Tampilan Halaman Admin

Berikut merupakan gambar tampilan dari halaman *admin* yang telah diimplementasikan. Dapat dilihat pada gambar 4.4.

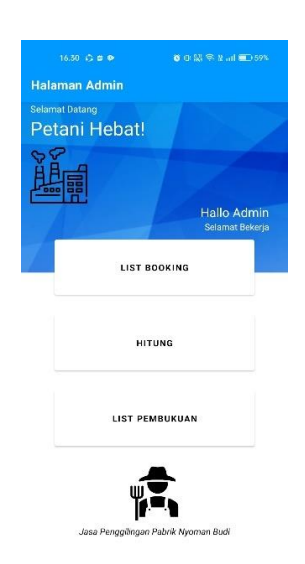

# Gambar 4. 4 Tampilan Halaman Admin

#### 4.1.2.4 Tampilan Menu List Booking Admin

Berikut merupakan gambar tampilan dari *list booking admin* yang telah diimplementasikan. Dapat dilihat pada gambar 4.5.

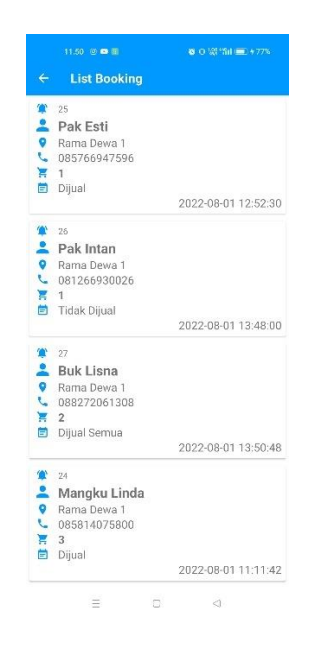

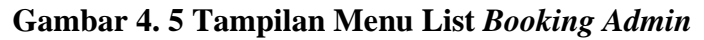

#### 4.1.2.5 Tampilan Menu Ubah Booking Admin

Berikut merupakan gambar tampilan dari menu ubah *booking admin* yang telah diimplementasikan. Dapat dilihat pada gambar 4.6.

| Ubah Dat<br>Pabrik N<br>Kampan<br>Jasukan Nama | ta Booking<br>Iyoman Budi<br>9 Rame Devis |
|------------------------------------------------|-------------------------------------------|
| Pak Esti                                       |                                           |
| ama Dusun                                      |                                           |
| Rama Dewa 1                                    |                                           |
| elepon/WharsApp                                |                                           |
| 085766947596                                   |                                           |
| erapa Kantong?                                 |                                           |
| 1                                              |                                           |
| da Catatan? Dijual/Tidak I                     | Dijun!?                                   |
| Dijual                                         |                                           |
| Gheck kernhalf jika su                         | dah berar silahkan di KIRIM               |
| U                                              | BAH                                       |

Gambar 4. 6 Tampilan Menu Ubah Booking Admin

# 4.1.2.6 Tampilan Menu Hitung Admin

Berikut merupakan gambar tampilan dari menu hitung *admin* yang telah diimplementasikan. Dapat dilihat pada gambar 4.7.

| ы                 | oto Donivalan                          |
|-------------------|----------------------------------------|
| IN                | ota Pelijualali                        |
| Rama Petani       |                                        |
| Fak Lau           |                                        |
| Hasil Penggilinga | in/kg                                  |
| 27                | X04                                    |
| Potongan Bawon/   | Kg                                     |
| 2                 |                                        |
| Harga Beras/kg    |                                        |
| 7500              |                                        |
| Tanggal           |                                        |
| 01-08-2022        |                                        |
|                   |                                        |
|                   | PROSES                                 |
|                   | Struk Penjualan<br>Tenppel :01-00-2022 |
| Nama Petani       | : Pak Esti                             |
| Hasil Penggilinga | in/Kg : 27                             |
| Potongan Bawon/   | kg : 2                                 |
| Harga Beras/kg    | : 7500                                 |
| Total             | : 187500.0                             |
|                   | FTG. Pabrik Nyoman Budi                |
|                   |                                        |
|                   |                                        |

Gambar 4. 7 Tampilan Menu Hitung Admin

### 4.1.2.7 Tampilan List Recap Mingguan Admin

Berikut merupakan gambar tampilan dari *list recap* mingguan *admin* yang telah diimplementasikan. Dapat dilihat pada gambar 4.8.

|       | Recap Mingguan                          |   |
|-------|-----------------------------------------|---|
| <br>T | Senin<br>2022-08-01 16:28:55<br>10 Kilo |   |
|       |                                         |   |
|       |                                         |   |
|       |                                         |   |
|       |                                         |   |
|       |                                         |   |
|       |                                         |   |
|       |                                         |   |
|       |                                         |   |
|       |                                         |   |
|       |                                         |   |
|       |                                         |   |
|       |                                         | • |

Gambar 4. 8 Tampilan List Recap Mingguan Admin

#### 4.1.2.8 Tampilan Form Recap Harian Admin

Berikut merupakan gambar tampilan dari *form recap* mingguan *admin* yang telah diimplementasikan. Dapat dilihat pada gambar 4.9.

|       | Tambah Reca | p Harian |
|-------|-------------|----------|
| Masuk | an Hari     |          |
| Har   | i           |          |
| Masuk | in Bawon/Kg |          |
| Bav   | von         |          |
|       |             |          |
|       |             |          |

≡ □ ⊲

Gambar 4.9 Tampilan Form Recap Harian Admin

#### 4.1.3 Hasil Dari Perancangan Aplikasi User

Berikut hasil dari implementasi rancangan pembuatan aplikasi Petani Hebat pada *e-booking* jasa penggilingan pabrik Nyoman Budi.

#### 4.1.3.1 Tampilan Splash Screen User

*Splash Screen* muncul saat aplikasi petani hebat baru pertama kali dijalankan. berikut adalah hasil implementasinya. Dapat dilihat pada gambar 4.10.

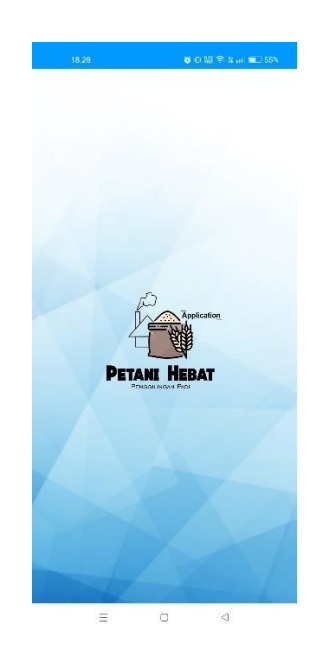

Gambar 4. 10 Tampilan Splash Screen User

## 4.1.3.2 Tampilan Halaman User

Berikut merupakan gambar tampilan dari halaman *user* yang telah diimplementasikan. Dapat dilihat pada gambar 4.11.

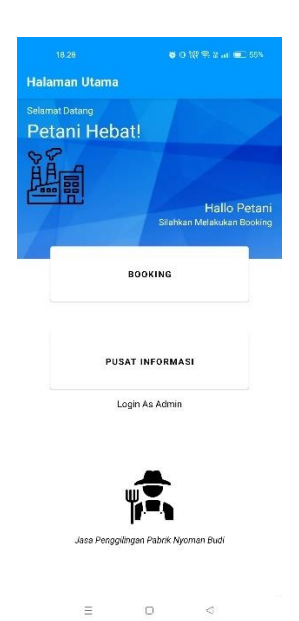

Gambar 4. 11 Tampilan Halaman User

# 4.1.3.3 Tampilan Menu Booking User

Berikut merupakan gambar tampilan dari menu *booking user* yang telah diimplementasikan. Dapat dilihat pada gambar 4.12.

|                 | Form Booking                               |
|-----------------|--------------------------------------------|
|                 | Pabrik Nyaman Badi<br>Kampung Batar Brida  |
| Masukan Nama    |                                            |
| Masukan Na      | ma                                         |
| Nama Dusun      |                                            |
| Nama Dusu       | 1                                          |
| Felepon/Whats/  | Lpp                                        |
| No.Hp/What      | IsApp                                      |
| Berapa Kantong  | ?                                          |
| Berapa Kant     | ong?                                       |
| Ada Catatan? Di | jual/Tidak Dijual?                         |
| Ada Catatan     | ? Dijual/Tidak Dijual?                     |
| Chuck           | kembali jika sudah benar silahkan di KIRIM |
|                 | KIRIM                                      |

Gambar 4. 12 Tampilan Menu Booking User

≡ 0 ⊲

## 4.1.3.4 Tampilan Menu Pusat Informasi User

Berikut merupakan gambar tampilan dari menu pusat informasi yang telah diimplementasikan. Dapat dilihat pada gambar 4.13.

| ← Pusat In                                      | formasi                               |
|-------------------------------------------------|---------------------------------------|
| TENTANG                                         | APLIKASI DAN PABRIK                   |
| Cara pengguna                                   | an Aplikasi                           |
| Klik Menu Booking                               | uptuk mendisi data                    |
| 2. Pengguna mengisi<br>Contob                   | form booking di menu booking.         |
| Nama : Pak Budi                                 |                                       |
| Nama Dusun : Ram                                | na Dewa 1                             |
| Telepon/WhatsApp                                | p?:08527977xxx                        |
| Berapa Kantong? :                               | 2                                     |
| Ade Cataton? Dijus                              | al/Tidek Dijual : (jika perlu)/Dijual |
| Lalu klik KIRIM                                 |                                       |
| 3. Selesal.                                     |                                       |
| nformasi Tent                                   | ang Pabrik                            |
| <ol> <li>Pabrik Nyoman Bui<br/>nadi.</li> </ol> | di merupakan pabrik penggilingan      |
| 2. Jam oprasional pul                           | kul 14:00 W/IB.                       |
| 3. Pastikan booking s                           | ebelum jam oprasional.                |
| I. Jika ada kendala at                          | tau info lainnya hubungi nomor :      |
|                                                 | and a stand of the standard and and   |
| Telepon : 0852795                               | 42166/WhatsApp 085767046607           |

Gambar 4. 13 Tampilan Menu Pusat Informasi User

≡ 0 ⊲

#### 4.1.4 Hasil Pengujian

Hasil pengujian aplikasi petani hebat yang telah dibuat menggunakan *Black box testing*. Tujuan dari pengujian ini yaitu untuk mengevaluasi hasil aplikasi *e-booking* jasa penggilingan padi. *Black box testing* sendiri menjadi salah satu cara untuk menemukan kesalahan fungsi dan melibatkan pengguna sebagai suatu alat ukur sebuah sistem. Tahapan dalam pengujian aplikasi ini dilakukan dengan beberapa perangkat *mobile* yang mempunyai spesifikasi berbeda-beda.

Berikut spesifikasi *android* yang digunakan uji perangkat pada *black box testing* yang di tunjukan pada tabel 4.1.

|             | Device 1           | Device 2           | Device 3         |
|-------------|--------------------|--------------------|------------------|
| Spesifikasi | Processor:         | Processor:         | Processor:       |
|             | Qualcomm           | MediaTek MT6762    | Helio MediaTek   |
|             | Snapdragon 665     | Hellio P22 (12 nm) | G95 2.5 GHz      |
|             | (11 nm) RAM: 4     | RAM: 3 GB OS:      | RAM: 8 GB OS:    |
|             | GB OS: Android     | Android 11 (Red    | Android 12 (Snow |
|             | 10 (Q) Layar: 6.52 | Velvet Cake)       | Cone) Layar: 6.4 |
|             | Inch               | Layar: 6,35 Inch   | Inch             |
|             |                    |                    |                  |

Tabel 4. 1 Spesifikasi Device Untuk Pengujian

#### 4.1.4.1 Hasil Pengujian Fungsi Kinerja Loading

Pengujian ini dilakukan saat aplikasi mulai dijalankan sampai menampilkanihalaman pada *Android* yang dipakai dalam pengujian. Berikut hasil perbedaan waktu *loading* pada table 4.2.

| Proses                      | Waktu Loading (Detik) |          |          |  |
|-----------------------------|-----------------------|----------|----------|--|
| TOSES                       | Device 1              | Device 2 | Device 3 |  |
| Loading Membuka<br>Aplikasi | 2,32                  | 3,69     | 4,11     |  |

Tabel 4. 2 Hasil Pengujian Fungsi Kinerja Loading

Pada tabel 4.2 menunjukan sebuah hasil pengujian kinerja *loading* membuka aplikasi. Pada tabel 4.2 diatas dijelaskan informasi tentang waktu yang diperlukan *user* dalam membuka aplikasi tersebut sesuai dengan spesifikasi yang dimiliki dari *android* yang di gunakan.

#### 4.1.4.2 Hasil Pengujian Interface User Admin

Dalam pengujian *interface user admin* Aplikasi *E-booking* Jasa Penggilingan Padi seterusnya akan dilakukan dengan 3 janis *android* yang spesifikasi dan ukuran layar yang berbeda. Dapat dilihat pada tabel 4.3.

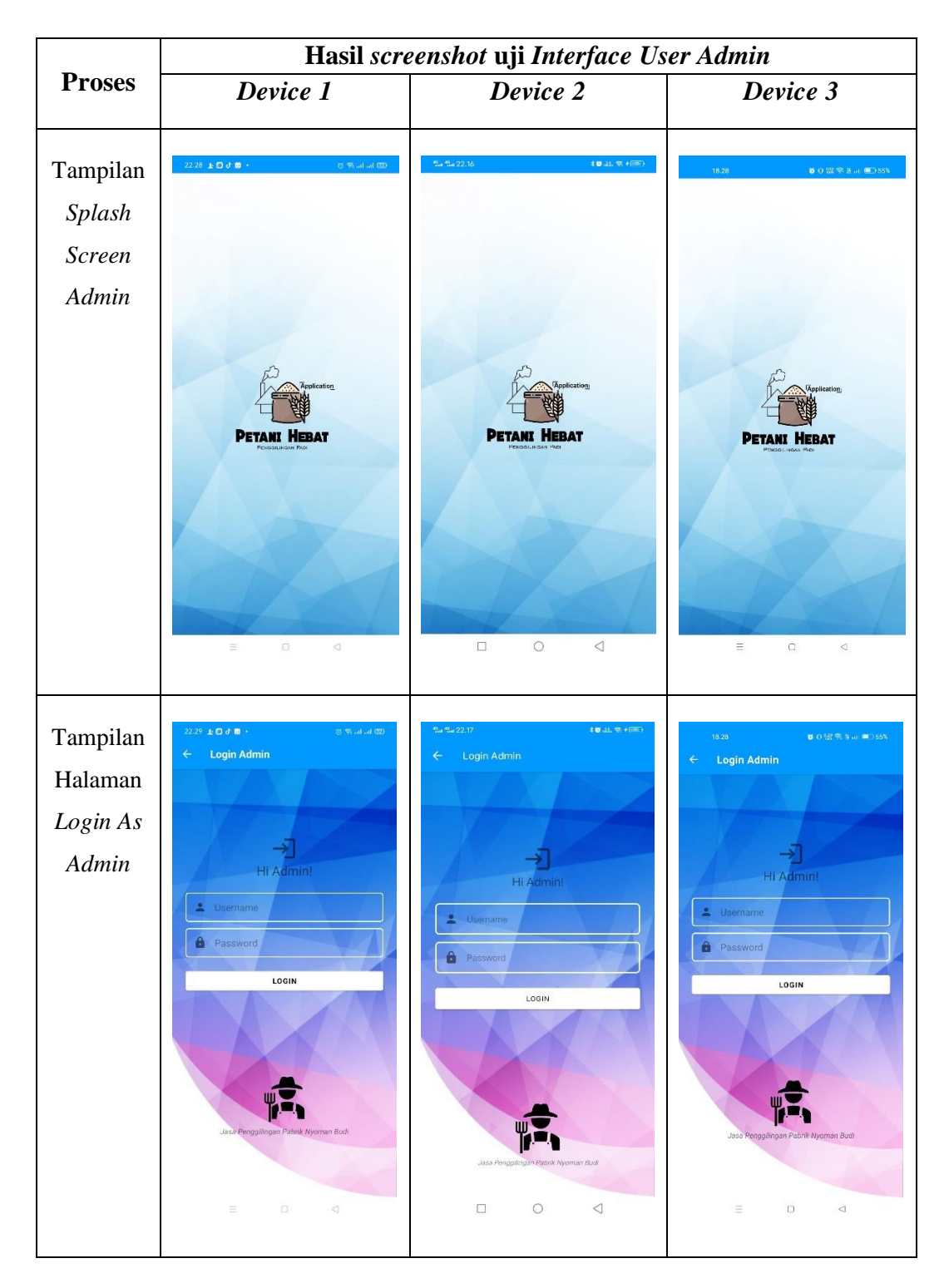

Tabel 4. 3 Hasil Pengujian Interface User Admin

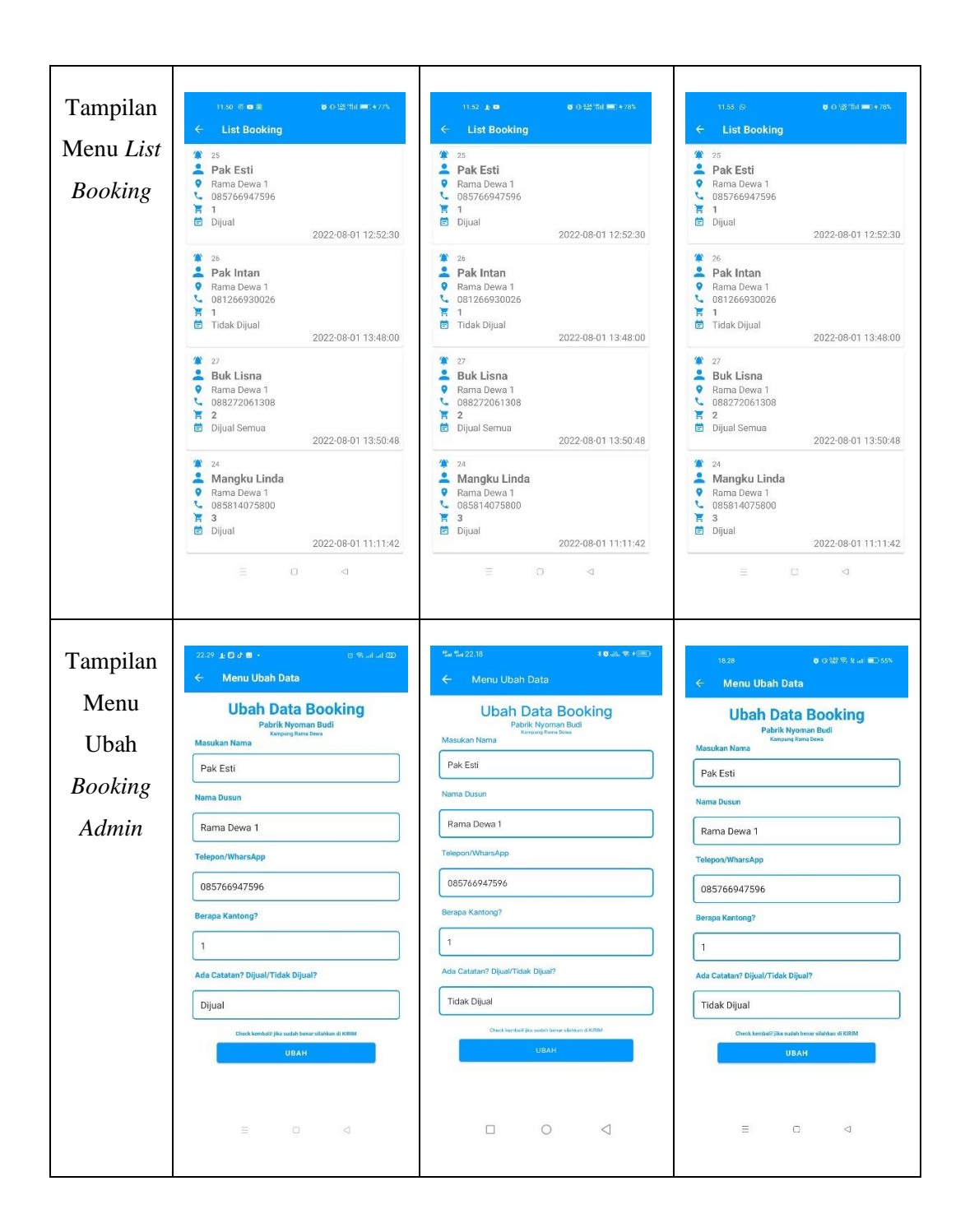

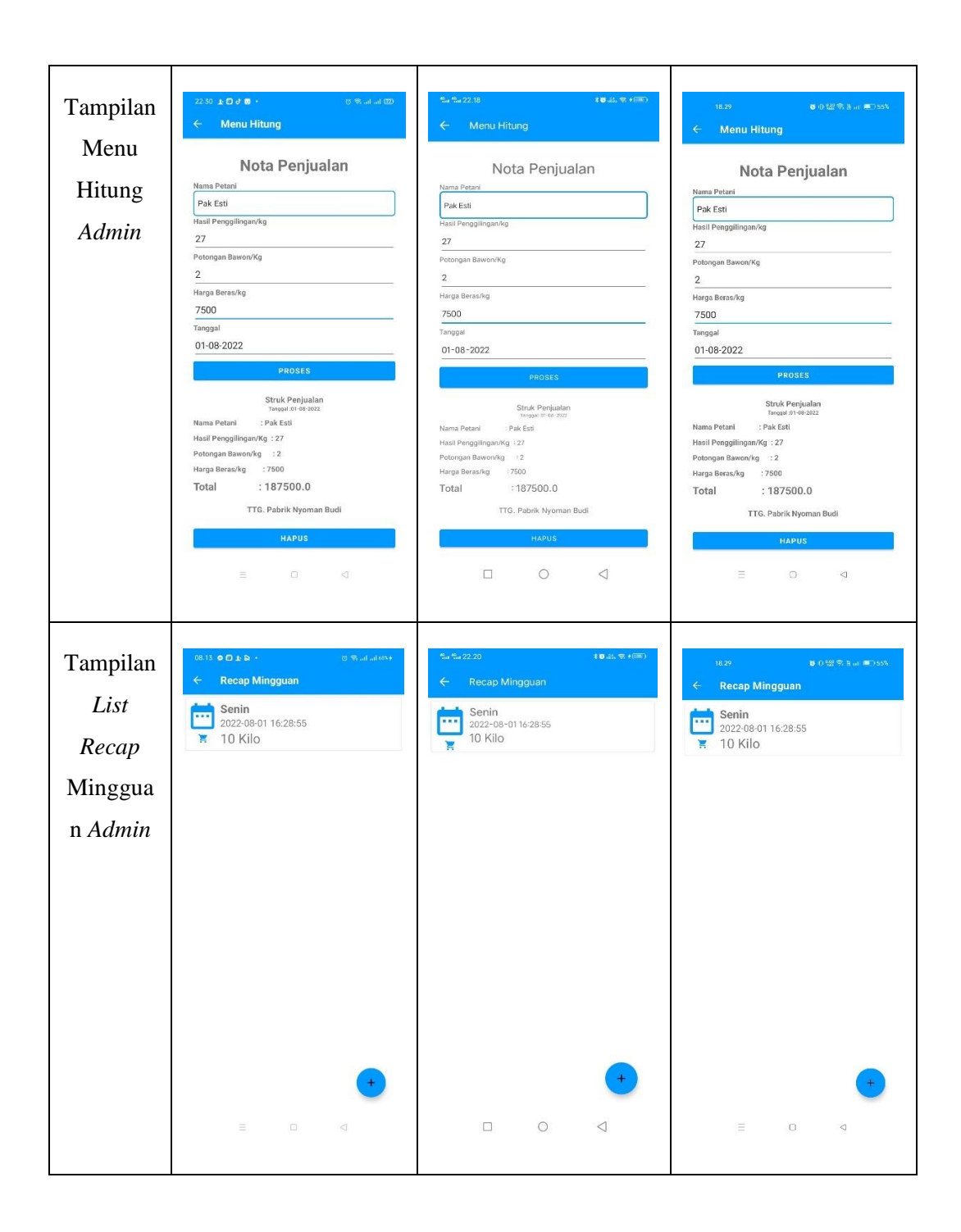

| Tampilan | 06.13 ● D ± D + 03 W ad ad ever<br>← Recap Harian | শুন শুন 22.20 বি∎ এই জ পাজা)<br>← Recap Harian | 18,29 @ 018(후: k ■2.55%<br>← Recap Harian |
|----------|---------------------------------------------------|------------------------------------------------|-------------------------------------------|
| Form     | Tambah Recap Harian                               | Tambah Recap Harian                            | Tambah Recap Harian                       |
| Recap    | Masukan Hari<br>Hari                              | Masukan Hari<br>Hari                           | Masukan Hari<br>Hari                      |
| Harian   | Masukan Bawon/Kg<br>Bawon                         | Masukan Bawon/Kg<br>Bawon                      | Masukan Bawon/Kg<br>Bawon                 |
| Admin    | SIMPAN                                            | SIMPAN                                         | SIMPAN                                    |
|          |                                                   |                                                |                                           |
|          |                                                   |                                                |                                           |
|          |                                                   |                                                |                                           |
|          |                                                   |                                                |                                           |
|          |                                                   |                                                |                                           |
|          |                                                   |                                                |                                           |
|          |                                                   |                                                |                                           |
|          |                                                   |                                                |                                           |

# 4.1.4.3 Hasil Pengujian Interface User

Berikut hasil pengujian *interface user* dapat dilihat pada tabel 4.4.

# Tabel 4. 4 Hasil Pengujian Interface User

|                                           | Hasil screenshot uji Interface User |          |          |  |
|-------------------------------------------|-------------------------------------|----------|----------|--|
| Proses                                    | Device 1                            | Device 2 | Device 3 |  |
| Tampilan<br>Interface<br>Splash<br>screen |                                     |          |          |  |

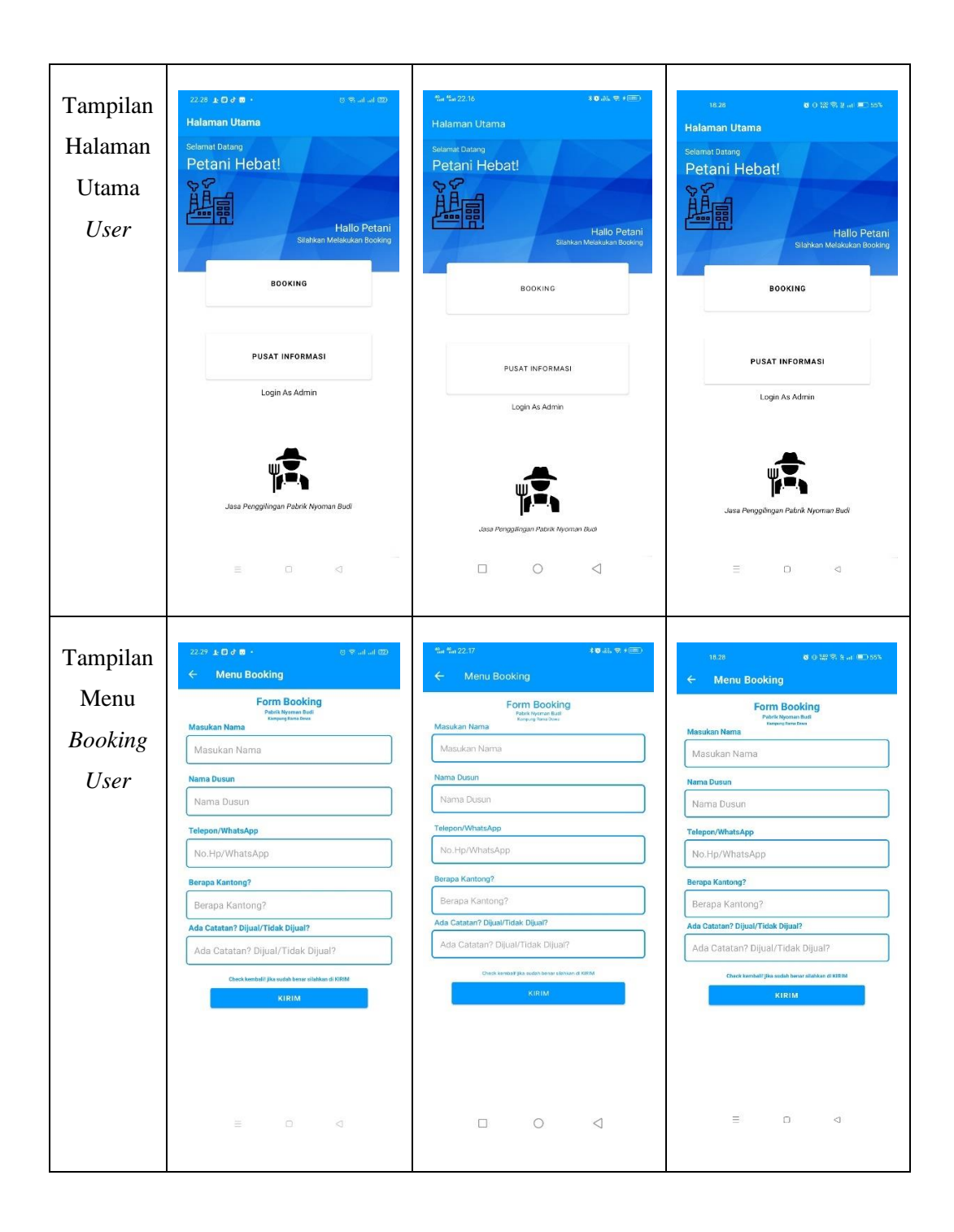

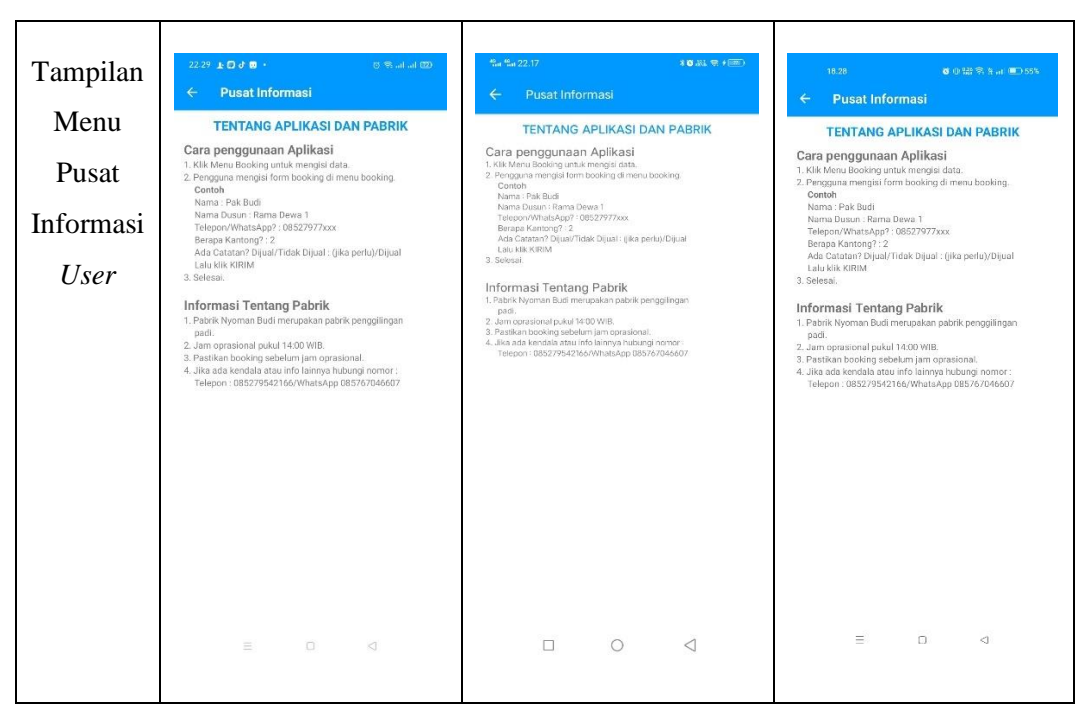

Pada tabel 4.3 dan 4.4 dapat disimpulkan bahwa resolusi setiap *Android* yang berbeda akan menghasilkan tampilan *interface* yang berbeda juga sesuai dengan resolusi *Android* yang digunakan. Dapat dilihat juga aplikasi yang telah diimplementasikan dapat berfungsi dengan baik dan tidak ada fungsi yang hilang.

## 4.1.4.4 Hasil Pengujian Database Admin

Berikut merupakan hasil pengujian yang dilakuakn pada *Database Admin* ditunjukan pada tabel 4.5.

| Skenario<br>Pengujian                                   | Kasus Uji Coba | Hasil yang<br>Diharapkan                                                                       | Hasil Pengujian |
|---------------------------------------------------------|----------------|------------------------------------------------------------------------------------------------|-----------------|
| Kekurangan Dalam<br>Menginputkan<br><i>Recap</i> Harian | e C S          | Sistem akan<br>memberikan<br>peringatan jika terjadi<br>kekurangan dalam<br>menginputkan data. | Valid           |

 Tabel 4. 5 Hasil Pengujian Database Admin

# 4.1.4.5 Hasil Pengujian Database User

Berikut merupakan hasil pengujian yang dilakuakn pada *Database Admin* ditunjukan pada tabel 4.6.

| Skenario<br>Pengujian                                   | Kasus Uji Coba                                                                                                    | Hasil yang<br>Diharapkan                                                                                  | Hasil Pengujian |
|---------------------------------------------------------|----------------------------------------------------------------------------------------------------|----------------------------------------------------------------------------------------------------|-----------------|
| Kekurangan Dalam<br>Menginputkan<br><i>Form Booking</i> | Image: state state | Sistem akan<br>memberikan<br>peringatan jika terjadi<br>kekurangan dalam<br>menginputkan data<br>booking. | Valid           |

Tabel 4. 6 Hasil Pengujian Database User

#### 4.2 Pembahasan

Aplikasi *E-Booking* Jasa Penggilingan Padi berbasis *Android* ini dirancang dengan sistem pengembangan *prototypeis*ebagaiialur kerjanya dan dibangun menggunakan Bahasa *XML* untuk membuat sebuah desain tampilan *interface* serta menggunakan bahasa pemrograman *java* sebagai penerapan fungsi dari sebuah aplikasi *Android*. Aplikasi *booking* jasa penggilingan padi ini di dijalankan pada perangkat *Android* dan di perasikan secara *Online*. Aplikasi ini di gunakan sebagai sarana/media untuk pemesanan jasa penggilingan padi di pabrik Nyoman Budi. Setelah tahap pembuatan aplikasi selesai dilakukan tahapan berikutnya yaitu tahap *build* Aplikasi menjadi Aplikasi berformat .apk untuk dapat diinstal di perangkat *Android*.

Adapun kelebihan Aplikasi *E-Booking* jasa penggilingan padi ini adalah sebagai berikut:

- 1. Memudahkan pelanggan dalam melakukan *booking* tanpa harus mendatangi rumah pengelola/pemilik pabrik, cukup dengan mengisi *form booking*.
- 2. Membuat proses pemesanan menjadi lebih efektif.
- 3. Pengelola pabrik menjadi lebih mudah dalam pencatatan pemesanan karena semua sudah tercatat dalam *list booking*.
- 4. Aplikasi ini dapat diinstal pada sistem operasi android versi 5.0 keatas.

Kekurangan aplikasi Aplikasi *E-Booking* jasa penggilingan padi ini adalah sebagai berikut:

- 1. Tidak terdapat pesan notifikasi otomatis ketika ada pelanggan yang melakukan *booking*, sehingga *Admin* harus membuka aplikasi terlebih dahulu untuk melihat siapa saja yang telah melakukan pemesanan.
- Aplikasi ini tidak dapat diinstal pada sistem operasi android versi 5.0 kebawah.
- Desain tampilan aplikasi belum maksimal dan hanya bisa di gunakan pada perangkat *android* saja.

- 4. Menu *login Admin* tidak menggunakan *Database*, sehingga harus dilakukan perubahan didalam *Android Studio* jika *admin* lupa *username* atau *password*.
- 5. Belum bisa mencetak nota menggunakan printer.